# **OLAS Quick Guide To**

### Locating System Reference and Batch Number

### INTRODUCTION

During Purchase Ledger Data Entry It is possible to exit out of the system reference screen without recording the Batch number or the System Reference range or the Batch Number is required to locate the original document. This guide explains how to locate the system reference number and/or Batch number

### LOCATING THE SYSTEM REFERENCE NUMBER

The Batch Number is for filing purposes and cannot be used as a Search Reference. Once an Invoice or Credit note has been entered onto OLAS it is referred to as a Transaction. The invoice/Credit Note number is the transaction reference number. It is a reliable Search Reference.

Make a note of the first transaction number as found in the the batch that you forgot to record the reference numbers or batch number.

### Start your search by opening the Purchase Ledger menu > Enquiries > Transaction Enquiries

## The MGZA - Supplier Selection – Supplier screen will be displayed.

There are 4 methods or searching.

• In the **Selection** section enter the invoice/credit note number in the Transaction Reference field. Click **OK**.

| 2 - Delection                              |        |
|--------------------------------------------|--------|
| Company:                                   | CB     |
| Supplier:                                  |        |
| Short Name:                                | []     |
| Transaction Reference:                     | 570628 |
| of the subscription of the start set to be |        |

This will display the MGEA - Supplier Transactions screen and only 1 transaction will be displayed.

- The **Current Selection** will display the Supplier number, full name and first 2 of the supplier address lines.
- The details displayed in the **Transaction List section** below must match the first transaction in your batch. i.e. Transaction Ref, Trans date, Gross amount VAT amount.
- For more confirmation, use the scroll bar at the bottom of the table to scroll right across the screen. Your user ID will be in the **Input Id Colum** and **Crt Usr**.
- Scroll back to the start of the table.

| Current Selection                           |                           |             |                         |                  |                        |                      |                      |                     |                |          |
|---------------------------------------------|---------------------------|-------------|-------------------------|------------------|------------------------|----------------------|----------------------|---------------------|----------------|----------|
| Supplier: SUPS6818                          |                           |             |                         |                  |                        | Balance              | Outstanding          |                     | 72             | 2100.70  |
| NEW DIRECTIONS EDUCATIO                     | IN LTD                    |             |                         |                  |                        | Supplie              | r Diary:             |                     | 3              |          |
| FACTOR IN USE - FCH00101                    |                           |             |                         |                  |                        |                      |                      |                     |                |          |
| LAMBOURNE HOUSE                             |                           |             | Phone: 0                | 2920390          | 150                    |                      |                      |                     |                | HDOX-    |
|                                             |                           |             |                         |                  |                        |                      |                      |                     |                |          |
| Extended Selection                          |                           |             |                         |                  |                        |                      |                      |                     |                |          |
| Supplier Transaction List                   |                           |             |                         |                  |                        |                      |                      |                     |                |          |
| System Ri Transaction Ref<br>7327168 570628 | Trans Date<br>01 May 2022 | Type<br>INV | Due Date<br>01 May 2022 | Status<br>F/Pard | Gross Amount<br>608.34 | VAT Amount<br>101.39 | Balance or's<br>0.00 | Auth Status<br>Auth | Presented Date | CIS Ered |
|                                             |                           |             |                         |                  |                        |                      |                      |                     |                |          |

The first Colum in the table headed **System Ref** will display the System Reference number of the first transaction in your batch.

• If you have more than 1 transaction in your batch as this is the first system reference number you should be able to work out the remaining system reference numbers.

### If there is more than 1 transaction with the same number,

The **MGZA screen** will be displayed and the **Transaction List Section** will be populated with a list of all the suppliers that have the same transaction ref number

| ystem Ref | Transaction Ref | Supplier | Supplier Name                  | Address Line 1                      | Address Line 2                   |
|-----------|-----------------|----------|--------------------------------|-------------------------------------|----------------------------------|
| 6428399   | 9000            | IMP00724 | MSH BUILDING LTD               | UNIT-48                             | SPRINGVALE INDUSTRIAL ESTATE     |
| 4906022   | 9000            | NOR00012 | HM REVENUE & CUSTOMS           | ACCOUNTS OFFICE                     | SHIPLEY                          |
| 4905049   | 9000            | SUP22556 | NU-TECH SERVICES               | 28 OAKS END CLOSE                   | GLYNGAER                         |
| 6051458   | 9000            | SUP26386 | ATLANTIC BUILDING SERVICES LTD | SUITE 10                            | TREDOMEN BUSINESS & TECHNOLOGY ( |
| 4732482   | 9000            | SUP63344 | VOICE & DATA UK LTD            | UNIT 4 - DEVONSHIRE BUSINESS CENTRE | CRANBORNE ROAD                   |
| 6418313   | 9000            | SUP63472 | DECOGLASS & GLAZING LTD        | 28 EDWARD STREET                    | TREHARRIS                        |
| 6106075   | 9000            | 5UP64303 | EDUCATION SUPPLY POOL LTD      | FACTOR IN USE - SEE FCH00182        | CENTRE FOR BUSINESS              |

- Locate the name of the supplier as listed on the first transaction in your batch. The System Reference can be found in the first Colum of the table headed System Ref.
- If the name of the supplier does not appear in this list, check that you have entered the **Transaction Number** correctly.

### LOCATING THE BATCH NUMBER

Locating a Batch Number depends on whether or not you have already recorded the system reference number.

### 1.Without a system reference number

If you have had to follow the instructions above for locating the system reference number once the **MGEA Supplier Transactions screen** is displayed scroll across the screen until you locate the Batch Number column.

### 2.With a System Reference number

Make a note of the system reference number that is located in the batch that you forgot to record the batch number.

Start your search by opening the Purchase Ledger menu > Enquiries > Transaction Enquiries

- In the selection window, system Reference From field, enter the system reference number
- There is no need to populate the To: field. Olas will automatically populate this field when you. Click **OK**.

| Selection              |               |
|------------------------|---------------|
| Company:               | CB            |
| Supplier:              |               |
| Short Name:            |               |
| Transaction Reference: |               |
| System Reference From: | 7327168 × To: |

- The Current Selection section will display the Supplier number, full name and first 2 of the supplier address lines
- The details displayed in the **Transaction List section** must match the first transaction in your batch. i.e. Transaction Ref, Trans date, Gross amount VAT amount.
- For more confirmation, use the scroll bar at the bottom of the table to scroll right across the screen. Your user ID will be in the **Input Id Colum** and **Crt Usr**
- The Batch Number can be found in the Batch number Column

For further information or assistance please contact OLAS Helpdesk 201443 863103 or to olashelpdesk@caerphilly.gov.uk